## Preparing DAD ASCII Files in .daf Format with Stat/Transfer

A useful tool to produce DAD Ascii Format ("DAF") files is Stat/Transfer: http://www.stattransfer.com/

The following steps explain how one can prepare DAF files from any other format.

- After opening Stat/Transfer, select from the main menu the item "Option (2)".
   1.1. In the field ASCII File Writer, select the Delimiter: Spaces.
  - 1.2. Select the option Write variable names in first row.

To do this only once, click on the button "Save" to save these preferences.

| ⊖Stat/Transfer                                                                                                    |                                                                                                    |  |  |
|----------------------------------------------------------------------------------------------------|----------------------------------------------------------------------------------------------------|--|--|
| Transfer Variables Observations Options (1) Options (2) About                                                     |                                                                                                    |  |  |
| ASCII File Read<br>Delimiter: AutoSense  Field Names: AutoSense  Numeric Missing Value: String Quote Character: " | ASCII File Write<br>Delimiter: Spaces  String Quote Character: Numeric Missing Value: Write variable names in first row. |  |  |
| Maximum Number of Fields: 256<br>Maximum Line Width: 4096<br>Maximum Lines to Examine: All                        | Input Worksheets<br>Data Range: AutoSense<br>Range:                                                                      |  |  |
| Decimal Point:  Thousands Separator: Century Changeover Year: 20                                                  | Field Name Row: AutoSense<br>Row:<br>Blank Rows: Stop Reading                                                            |  |  |
| Restore <u>D</u> efaults <u>R</u> estore Saved                                                                    | Save <u>H</u> elp                                                                                                    |  |  |

The usual next step is to select the item "Transfer".
 2.1. First, select the type of the input file (SPSS. EXCEL...)
 2.2. By using "Browse", indicate the location of the input file.

| 😑 Stat/Transfer                                                                         |                                                                    |  |
|-----------------------------------------------------------------------------------------|--------------------------------------------------------------------|--|
| Transfer Variables Observations Options (1) Options (2) About                           |                                                                    |  |
|                                                                                         |                                                                    |  |
| Input File Tupe:                                                                        | ISBSS Data File                                                    |  |
| input lie Type.                                                                         |                                                                    |  |
| File Specification: C:\documents and settings\araar abdelkrim\bureau\burkina\t 💌 Browse |                                                                    |  |
|                                                                                         |                                                                    |  |
|                                                                                         |                                                                    |  |
| 0, out of 11 variables total, have been selected.                                       |                                                                    |  |
| Output File Tupe:                                                                       | ASCIL - Delimited                                                  |  |
| output nic rype.                                                                        |                                                                    |  |
| File Specification:                                                                     | C:\documents and settings\araar abdelkrim\bureau\burkina\ 💌 Browse |  |
|                                                                                         |                                                                    |  |
|                                                                                         |                                                                    |  |
| Transfer                                                                                | Reset Exit Help                                                    |  |
|                                                                                         |                                                                    |  |
|                                                                                         |                                                                    |  |

- **2.3.** Select "*ASCII Delimited*" as the type of output file.
- **2.4.** By using **"Browse"**, indicate the location of the output file and write name with extension .daf. For example; the name is: Data1.daf
- **2.5.** Click on the Button **"Transfer"** to produce the new file.

If you wish to save only some selected vectors in the DAF file, after step 2.2, select the item "**Variables**" and select those vectors you wish to save in the new DAF file. After this, continue to steps 2.3 to 2.5.

| Stat/Transfer                                                                                                    |                                                                                                    |                                                                                                    |
|----------------------------------------------------------------------------------------------------|----------------------------------------------------------------------------------------------------|----------------------------------------------------------------------------------------------------|
| Transfer Variables Observat                                                                                                    | ions Options (1) Options (2)                                                                               | About                                                                                                    |
| <ul> <li>NBRINDID</li> <li>SE×</li> <li>G1</li> <li>G2</li> <li>RURURB</li> <li>SEGRP</li> <li>DEP_TOT</li> <li>WTAIND</li> <li>PCE×P</li> <li>EQPOND</li> <li>NVRÉEL</li> </ul> | SEX - Sexe<br>Target Type<br>String<br>Byte<br>Int<br>Long<br>Float<br>Double<br>Date<br>Date/Time<br>Time | Quick Variable Selector <u>Keep</u> <u>Drop</u> Select <u>A</u> II <u>UnSelect AII</u> Target Type Optimizer         Use Doubles         Drop Constants |